# NTP SYNCHRONIZATION BETWEEN NOLDUS AND DSI COMPUTERS

# SCOPE OF DOCUMENT

This document serves two goals:

- As a documented record of how the Media Recorder PC's are synced to the DSI PC at Boehringer Ingelheim.
- As a template for other researchers who need to sync the computer clock from either an EthoVision or a Media Recorder PC to a DSI PC.

**TECHNICAL NOTE** 

## INSTALLATION OF THE DSI PC

Network Time Protocol (NTP):

The DSI Ponemah software will install the NTP server on the PC. NTP should be running from this installation. The running state of NTP may be verified in the Computer Manager | Services and Applications | Services.

To monitor the time server performance, the NTP Time Server Monitor application may be installed on the DSI PC.

NTP Time Server Monitor:

- 1. Create the following Folder structure:
  - C:\NTP\ETC\
  - C:\NTP\Installation\
  - C:\NTP\Installation\ntp-time-server-monitor-104.exe The exe-file can be found in the same folder as this manual document.

| NTP Time Server Monitor 1.04 estination Location      |                             | >                 |
|-------------------------------------------------------|-----------------------------|-------------------|
| estination Location                                   |                             |                   |
|                                                       |                             |                   |
| Setup will install NTP Time Server Monitor 1.         | 04 in the following folder. |                   |
| To install into a different folder, click Browse,     | , and select another folde  | г.                |
| You can choose not to install NTP Time Serv<br>Setup. | ver Monitor 1.04 by clickir | ng Cancel to exit |
|                                                       |                             |                   |
| Destination Folder                                    |                             |                   |

- 2. Run the installer ntp-time-server-monitor-104.exe
  - a. In the installation choose the "C:\NTP" folder as the monitor destination:
  - b. Next keep Meinberg selected as Program manager Group. Click Next.

| Select Program Manager Group                                                                                                    |                                         |            |
|----------------------------------------------------------------------------------------------------|-----------------------------------------|------------|
| Enter the name of the Program Manag<br>to:<br>Meinberg                                                                                                    | er group to add NTP Time Server Monitor | 1.04 icons |
| Accessibility<br>Accessories<br>Administrative Tools<br>Aspell<br>Autolt<br>AVG<br>Basler<br>Beyond Compare 3<br>Cppcheck x86 1.70<br>Dell SonicWALL NetExtender |                                         | ~          |
| ise Installation Wizard®                                                                                                    | < Back Next>                            | Cancel     |

c. Continue the installation and let the installer finish.

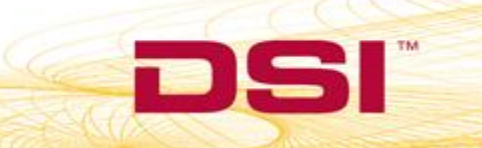

3. The installation will install the NTP Time Server Monitor application and add this icon to the desktop:

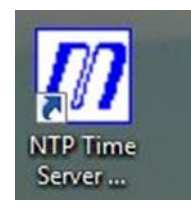

- 4. Open the Monitor by right-clicking on it and choosing **Run as administrator**.
  - a. Select the **Status** tab. You should see that the line is green indicating that the service is running correctly.

| irrent local NTP Statu | s: Sync to: LOCAL(0) Of | fset: 0.000ms St | tratum: 7   |      |      |       | <u>a</u> 9 | Refresh In | tervall: 1 |
|------------------------|-------------------------|------------------|-------------|------|------|-------|------------|------------|------------|
| TP Status:<br>Remote   | Befid                   | Stratum          | Тире        | When | Poll | Reach | Delau      | Offeet     | litter     |
|                        |                         | G                | Local clock | 10   | 64   | 377   | 0.000      | 0 000      | 0 977      |
|                        |                         |                  |             |      |      |       |            |            |            |
|                        |                         |                  |             |      |      |       |            |            |            |

#### **RETRIEVING THE IP ADDRESS**

Now we need to know the IP address in order to connect the NTP clients to the server.

*Note:* The DSI PC has 2 network interface cards of which one is connected to the Matrix 2.0 (MX2) and the other one should be connected to the network which connects the DSI-PC to the Noldus Client PC (Running EthoVision or Media Recorder).

- 1. Open the Network and sharing center.
- 2. Select to Change adapter settings.
- 3. Select the appropriate network card and right-click on the network card and choose **Status**.

*Note:* To determine which card is the correct one, temporarily disconnect the network cable. You should see an update displayed in the dialog and will help you to distinguish the network card that you need.

4. In the *Status* dialog choose **Details**.

|              | United Area Conne             | ction Status                     | 28                                                                |               |
|--------------|-------------------------------|----------------------------------|-------------------------------------------------------------------|---------------|
|              | General                       |                                  |                                                                   |               |
|              | Connection<br>IPv4 Connective | Network Connection Detail        | s                                                                 | 2             |
|              | IPv6 Connectivi               | Network Connection Details       |                                                                   |               |
|              | Duration:                     | Property                         | Value                                                             |               |
|              | Speed:                        | Connection-specific DN           | noldusby<br>Broadcom Net Xtreme 57~ Globb                         | # Co          |
| South States | Details                       | Physical Address                 | BC-30-5B-D4-AB-A1                                                 |               |
|              | Activity ———                  | IPv4 Address<br>IPv4 Subnet Mask | 192.168.31.62<br>255.255.0.0                                      |               |
|              |                               | Lease Obtained<br>Lease Expires  | Friday, March 23, 2018 12:05:08<br>Monday, March 26, 2018 12:05:0 | PM =<br>)8 PN |
|              | Bytes:                        | IPv4 DHCP Server                 | 192.168.31.30<br>192.168.31.29                                    |               |
|              |                               | II VY DIVO SCIVCIO               | 192.168.31.30                                                     |               |
|              | Properties                    | IPv4 WINS Servers                | 192.168.31.29<br>192.168.31.30                                    |               |
|              |                               | NetBIOS over Tcpip En            | Yes                                                               |               |
|              |                               | Link local in vo Address         | 1600085.6300.031.4103%11                                          |               |

5. Note the IPv4 Address e.g. 192.168.31.62

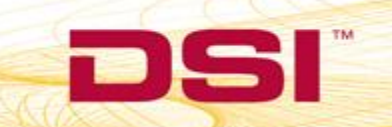

## INSTALLATION ON THE NOLDUS CLIENT PC

The client installation will adjust the client clock in such a way that it will be in sync with the clock of the NTP server. Install the NTP client on the PC's that are recording with EthoVision or Media-recorder. This will ensure that the system time of these computers are in sync with the system time of the DSI computer.

Do the installation as followed:

- 1. First create the following Folder structure:
  - C:\NTP\
  - C:\NTP\ETC\
  - C:\NTP\ETC\ntp.conf
  - C:\NTP\Installation\
  - C:\NTP\Installation\ntp-4.2.8-win32-setup.exe
  - C:\NTP\Installation\ntp-time-server-monitor-104.exe
- 2. Run the client installer ntp-4.2.8-win32-setup.exe
  - a. Choose C:\NTP\ as the target location.

| I network nine notocor setup                                                                                       |                                                                 |                                |               |
|----------------------------------------------------------------------------------------------------|-----------------------------------------------------------------|--------------------------------|---------------|
| Choose Install Location                                                                                            |                                                                 |                                | 0             |
| Choose the folder in which to install N                                                                            | Network Time Protocol.                                          |                                |               |
| Setup will install Network Time Protoc<br>click Browse and select another folde                                    | ol in the following folder. To in<br>r. Click Next to continue. | istall in a <mark>diffe</mark> | erent folder, |
|                                                                                                    |                                                                 |                                |               |
| Destination Folder<br>C:WTP\                                                                                       |                                                                 | Bro                            | WSe           |
| Destination Folder<br>C:\/TP\<br>Space required: 5.3MB<br>Space available: 75.4GB                                  | Ç;                                                              | Β <u>τ</u> οι                  | NSE           |
| Destination Folder<br>C:\/TP\<br>Space required: 5.3MB<br>Space available: 75.4GB<br>Jullsoft Install System v2.46 | 5                                                               | Β <u>τ</u> ον                  | wse           |

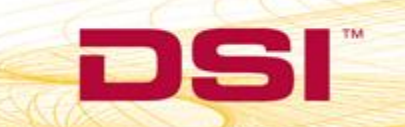

b. Keep these default installation settings. Click Next.

| Choose whi <mark>c</mark> h features             | of Network Time Pro               | tocol you want to i     | nstall.                                      | 1                              |
|--------------------------------------------------|-----------------------------------|-------------------------|----------------------------------------------|--------------------------------|
| Check the components<br>nstall. Click Next to co | you want to install an<br>ntinue. | nd uncheck the cor      | nponents you dor                             | n't want to                    |
| Select components to ir                          | nstall:                           | moonents                | Description                                  |                                |
|                                                  |                                   | NTP Daemon<br>NTP Tools | Position you<br>over a comp<br>see its descr | r mouse<br>onent to<br>iption. |
|                                                  | ····· ¥                           | NTP Documentation       |                                              |                                |
| Space required: 5.3MB                            |                                   |                         |                                              |                                |
|                                                  | < .                               | ,                       |                                              |                                |

c. By default, the installer will ask for a C:\NTP\etc\ntp.conf file.
 Leave this as is since the file that you already copied into the folder C:\NTP\ETC\ should already have the correct content (except for the IP address). Click Next.

|                   |                     |                  |                 |                | C      |
|-------------------|---------------------|------------------|-----------------|----------------|--------|
| Configuration Fil | e Settings          |                  |                 |                |        |
| Location of con   | figuration file:    |                  |                 |                |        |
| C: WTP \etc \nt   | p.conf              |                  |                 |                |        |
| Create an ir      | itial configuration | on file with the | following setti | ngs:           |        |
| Want to us        | se predefined p     | ublic NTP serve  | ers (see www.   | pool.ntp.org)? | Choose |
| None              |                     |                  |                 |                |        |
| You can sp        | ecify up to 9 N     | TP servers (co   | mma separate    | í) you want to | use:   |
|                   |                     |                  |                 |                |        |
| Use fas           | t initial sync mo   | ode (iburst)     | 3               |                |        |
| Add loc           | al clock as a las   | t resort refere  | nce, Stratum:   | 12             |        |
|                   |                     |                  |                 |                |        |

d. Create a special account for the NTP service.

*Note:* Do not use the localAdmin account for this. If the localAdmin account is used, the NTP service will require a manual start and will not be able to be automatically started from the Monitor.

| ase specify your service settings                                                                                                    |                                                                                                    |
|----------------------------------------------------------------------------------------------------|----------------------------------------------------------------------------------------------------|
|                                                                                                    |                                                                                                    |
| NTP Service Settings                                                                                                    |                                                                                                    |
| Create and use a special NTP accou                                                                                                    | unt (recommended)                                                                                                    |
| OUse existing account                                                                                                    |                                                                                                    |
| Use SYSTEM account (not recomme                                                                                                    | nded)                                                                                                    |
|                                                                                                    |                                                                                                    |
| Disable other Time Services eventu                                                                                                    | ally installed (e.g. W32Time, other NTP flavours)                                                                                                    |
| 🗹 Start NTP service right after installa                                                                                                    | n in the second second s |
| Allow big initial timestep (>1000 sec                                                                                                    | S)                                                                                                    |
| Enable Multimedia Timer at startup                                                                                                    |                                                                                                    |
| Check Firewall Settings                                                                                                    |                                                                                                    |
| t Install System v2:46                                                                                                    | < Back Next > Cance                                                                                                    |
| t Install System v2:46<br>twork Time Protocol Setup: NTP Se<br>ing up NTP service<br>ier the user ID and password used for i                                                                                                    | <pre>&lt; Back Next &gt; Cance ervice Account -  funning the service </pre>                                                                                                    |
| t Install System v2:46<br>twork Time Protocol Setup: NTP Se<br>ing up NTP service<br>er the user ID and password used for t<br>ITP Service Account                                                                                                    | < Back Next > Cance<br>ervice Account —                                                                                                    |
| t Install System v2:46<br>twork Time Protocol Setup: NTP Se<br>ing up NTP service<br>er the user ID and password used for in<br>ITP Service Account<br>Enter a name for the new NTPD accourt                                                                                  | <pre> exvice Account -  running the service  nt: </pre>                                                                                                    |
| It Install System v2:46<br>twork Time Protocol Setup: NTP Se<br>ing up NTP service<br>er the user ID and password used for r<br>ITP Service Account<br>Enter a name for the new NTPD accour<br>NTP                                                                            | <pre>&lt; Back Next &gt; Cance ervice Account - running the service nt:</pre>                                                                                                    |
| it Install System v2:46<br>it work Time Protocol Setup: NTP Se<br>ing up NTP service<br>irr the user ID and password used for the<br>ITP Service Account<br>Enter a name for the new NTPD accourt<br>NTP<br>Enter a password for the new account                              | <pre>&lt; Back Next &gt; Cance envice Account - running the service nt:</pre>                                                                                                    |
| t Install System v2:46<br>twork Time Protocol Setup: NTP Se<br>ing up NTP service<br>ter the user ID and password used for the<br>ITP Service Account<br>Enter a name for the new NTPD accourt<br>NTP<br>Enter a password for the new account<br>•••                          | <pre>&lt; Back Next &gt; Cance ervice Account - running the service nt:</pre>                                                                                                    |
| t Install System v2:46<br>twork Time Protocol Setup: NTP Se<br>ing up NTP service<br>ter the user ID and password used for the<br>ITP Service Account<br>Enter a name for the new NTPD account<br>NTP<br>Enter a password for the new account<br>•••<br>Confirm the password: | <pre>&lt; Back Next &gt; Cance ervice Account - running the service nt:</pre>                                                                                                    |

- e. After this, the Service is installed and started automatically.
- f. If the service does not start after the installation, because of using an existing account, do the following:
  - i. Navigate to Computer Management | Services and Applications | Services.

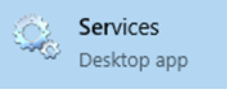

- ii. Select the *Network Time Protocol Daemon* service.
- iii. Change the Logon Properties to the desired account.(If you do this the account will be granted services rights).
- iv. Start the Service.
- Run the installer ntp-time-server-monitor-104.exe.
   All the details can be found in the DSI PC installation on page Error! Bookmark not defined. onwards.
- 4. Once installed, start the **NTP Time Server Monitor** by right-clicking and selecting **Run as** administrator.
- 5. Navigate to the tab **NTP Configuration File**.
- 6. Change the IP address in the configuration file to the one obtained in section 2.1 step 5.

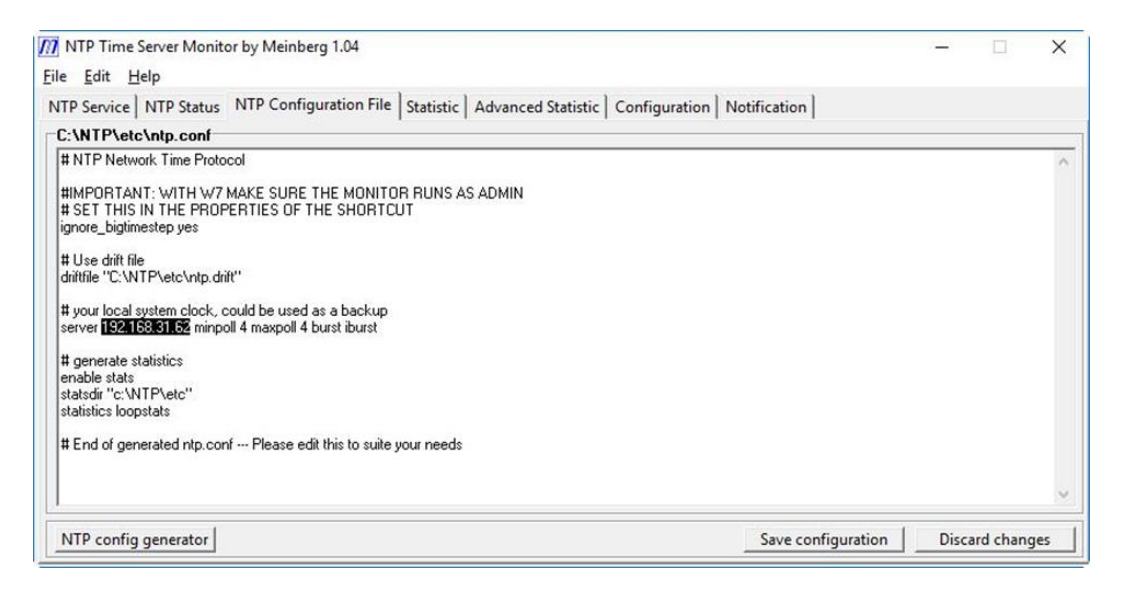

7. After the changes have been made, click on **Save configuration**. At this point you will be asked to restart the service.

*Note:* The Save configuration will fail if you did not start the Monitor as administrator. You can always restart the service in the Services.

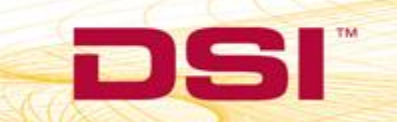

8. Switch to the **NTP Status** tab. You should see the green line indicating that the service is running correctly.

| rrent local NTP Status: | Sync to: 192.168.31.62 | Offset: 1.689ms | Stratum: 8     |      |      |       | <u>a</u> = | Refresh Ir | tervall:   1 |
|-------------------------|------------------------|-----------------|----------------|------|------|-------|------------|------------|--------------|
| P Status:<br>Remote     | Refid                  | Stratum         | Туре           | When | Poll | Reach | Delay      | Offset     | Jitter       |
| 192.168.31.62           | LOCAL(0)               | 7               | Unicast server | -    | 16   | 001   | 0.341      | 1.689      | 0.000        |
|                         |                        |                 |                |      |      |       |            |            |              |

- 9. After a few minutes you will be able to see the statistics of the NTP synchronization. To do this:
  - a. Select the **Statistics** tab in the Monitor.
  - b. Browse to the Log File Folder: C:\NTP\Etc\
  - c. You will see a list of all the created loop statistics. Typically, one file is generated per day.
  - d. Click on the file to see the offset between the server and client time in red in the graphic.

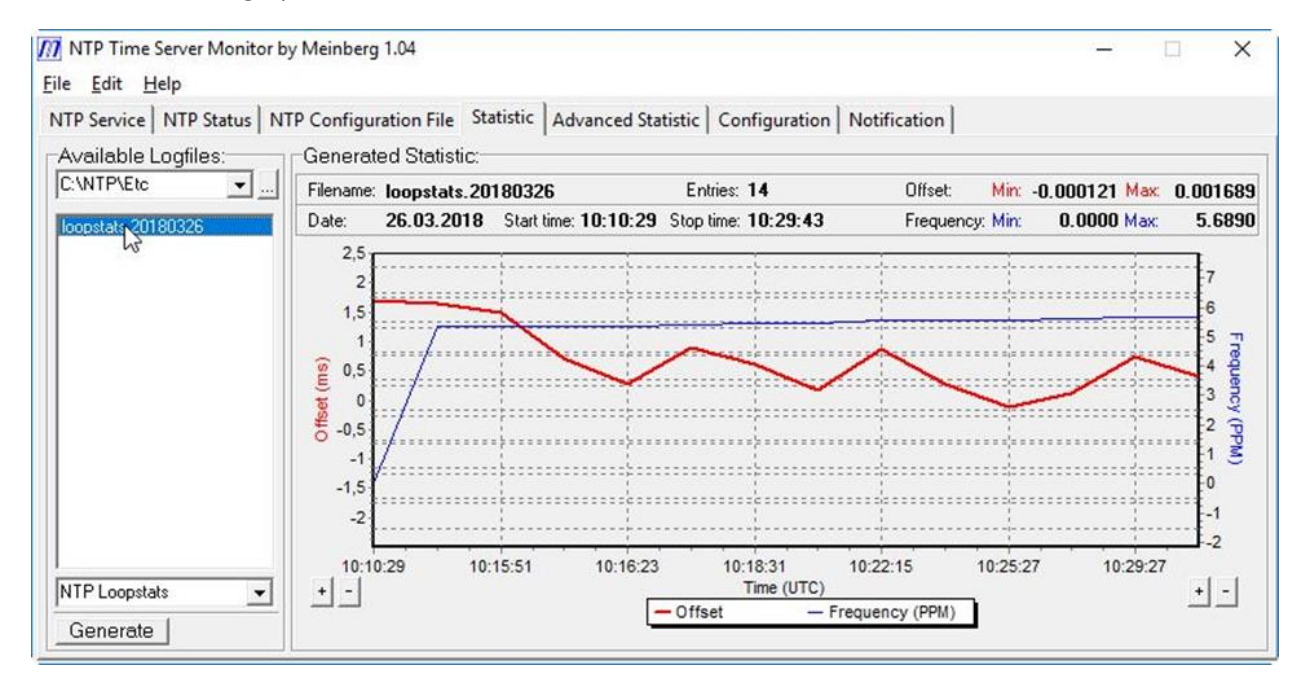

DSI • 119 14th St. NW Suite 100 St. Paul, MN 55112 T: +1 (651) 481 7400 • F: +1 (651) 481 7404 • Toll free: 1 (800) 262 9687 www.datasci.com • information@datasci.com Copyright Data Sciences International

### CONTENT NTP.CONF FILE

# NTP Network Time Protocol

#IMPORTANT: WITH W7 MAKE SURE THE MONITOR RUNS AS ADMIN

# SET THIS IN THE PROPERTIES OF THE SHORTCUT

ignore\_bigtimestep yes

# Use drift file

driftfile "C:\NTP\etc\ntp.drift"

The ntp.conf file is a normal text file. The text file should have the following content:

Please note the IP address should be the IP address of the NTP server, (the DSI-computer).

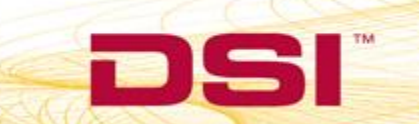